## Global Portal+

**Partner Instructions** 

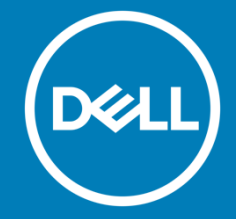

Responding to a Request for Order (RFO)

Placing the Order with Dell Contacting the Right Resources

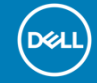

| Dea                                                                                           | L)                                                                     |
|-----------------------------------------------------------------------------------------------|------------------------------------------------------------------------|
| Here's the Quote                                                                              | you requested!                                                         |
| Your quote details appear below, also a comp<br>found in the attached PDF. You can directly p | olete summary of your items can be<br>place the order from the portal. |
| Quote sur                                                                                     | mmary                                                                  |
| Quote number:<br>Total:                                                                       | 1021706396673<br>\$18,424.44                                           |
| Quote Name:<br>Quote Creator:<br>Page Name:<br>Authorized Partner:                            | Hungary CP Quote 29 Aug<br>## VC<br>#9 VC Vivek                        |
|                                                                                               | Partner P+                                                             |
| Quote date:<br>August 29, 2018                                                                | Company:                                                               |
| Expiration:<br>September 28, 2018                                                             | Customer No:                                                           |
|                                                                                               | Phone:                                                                 |
| Bill to:<br>-                                                                                 | Ship to:                                                               |
| -                                                                                             | Dell 23, RMZ Eco Space                                                 |
|                                                                                               | Outer Ring Road                                                        |
|                                                                                               | Bangalore<br>Karnataka 560001                                          |
|                                                                                               | HU                                                                     |
|                                                                                               | 512111111                                                              |
| Description:                                                                                  |                                                                        |
| Hungary CP Quote 29 Aug to be pu                                                              | rchased                                                                |

Receipt of email informing you that a Global Portal+ customer submitted a RFQ (Request For Quote)

(Dell

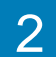

### Navigate to <u>www.dell.com/premier</u> and click Premier Login

Enter your email address and password. Click Sign In.

Select your «Partner Name – Commercial Partner+» page and click Access Premier.

| -                             |         |                          |
|-------------------------------|---------|--------------------------|
|                               |         |                          |
| Premier Sign-in               |         |                          |
| Password *                    | Show    |                          |
| Sign In Forgot your password? |         |                          |
| lect Account/Access Group     | )       |                          |
| ## Test - Commer              | cial Pa | rtner P+ [ Administrat 🔻 |
| Access Premier                |         |                          |

3

5

Go to the "Quote" section of your Global Portal+ page to view the request. The current status is Pending Pricing.

|                   | Dell Support Ac                    | count                          |                            |                       | Search                                  |                          | Search                           |
|-------------------|------------------------------------|--------------------------------|----------------------------|-----------------------|-----------------------------------------|--------------------------|----------------------------------|
|                   | Notifications     PHelp     Puotes | 📄 Quotes 🛛 🝾 Or                | der Status 🛛 🛨 Recent (    | Online Orders 🔩       | Custom Links                            |                          |                                  |
|                   | Quotes                             | for Quote) from the list halow | y or search for a specific | REQ by entering the g | ulota name, clistomer <sup>i</sup> s na | me Quote number or count | rv in the search field           |
| Use the real-time | Project ABCD                       |                                | , or search for a specific |                       |                                         |                          | ry in the sector reld.           |
| quickly find the  | Name 🔺                             | Number                         | Customer Name              | Expires               | Status                                  | Country / Currency       | Customer Price/<br>Partner Price |
| request.          | Project ABCD                       | 1030961684285                  | ##<br>December 3, 2018     | January 2, 2019       | Pending Pricing                         | Hungary<br>[ EUR ]       | 198,26 €<br><b>188,82 €</b>      |
|                   |                                    |                                |                            |                       |                                         |                          | View Details                     |
|                   |                                    |                                |                            |                       |                                         |                          |                                  |
|                   |                                    | Click e                        | ither on th                | ie Quote              | number c                                | or View Det              | alls to                          |

open the request.

4

#### Put together your proposal for the customer

Project ABCD Quote number: 1023072 1. Take the indicative Status: Customer Price. Partner Quote: 2. Add Taxes, Shipping Upload your price do attaches a purchase and any other Attach Proposal applicable costs. 3. Put all the above details on your Items official company Bundle: Dell Ultra quote document (Microsoft Word / De M Excel / PDF) Dis Est Pre Grouped with you

| 072975338                                                    |                        |                   |                              |                                                                                            |                                                               |
|--------------------------------------------------------------|------------------------|-------------------|------------------------------|--------------------------------------------------------------------------------------------|---------------------------------------------------------------|
|                                                              |                        |                   |                              |                                                                                            |                                                               |
| Pending Pricing<br>Please attach price document.             |                        |                   |                              | Savings<br>* Customer Price<br>Partner Price (4)                                           | \$235.<br>\$466.2<br>\$444.0                                  |
| e document and send it to the customer. You w<br>nase order. | vill be notified by er | nail when the cus | tomer                        | * This Customer Price is indi-<br>only. Price does not reflect an<br>you and the customer. | cative and includes product<br>ny offline negotiations betwee |
| G                                                            |                        |                   |                              | Created                                                                                    | August 28, 20                                                 |
|                                                              |                        | Send T            | o Customer                   | Expires                                                                                    | September 27, 201                                             |
|                                                              |                        |                   |                              | Created by                                                                                 |                                                               |
|                                                              | Quantity               | Unit Price        | Item total                   | Customer                                                                                   | ## VC Vivek Test                                              |
| traSharp U2412M 24" Monitor                                  |                        |                   |                              | Status                                                                                     | Global Portal P<br>Pending Pricin                             |
| Dell UltraSharp U2412M 24"<br>Monitor                        | 2                      | \$339.99          | \$679.98<br>(* Customer      | Ship To:<br>Currency:                                                                      | Hungar<br>US Dolla                                            |
| Discounted unit price: \$222.00                              |                        |                   | Price \$702.18)              |                                                                                            |                                                               |
| Estimated Ship Date<br>                                      |                        |                   |                              | > Billing                                                                                  |                                                               |
| Premier discount Show full spec                              |                        |                   | -\$235.98                    | > Shipping                                                                                 |                                                               |
| your Dell UltraSharp U2412M 24"                              | Monitor                |                   |                              | 🖶 Print 🔤 Email                                                                            |                                                               |
| 3Yr PREMIUM PANEL Ltd.                                       | 2                      | \$0.00            | \$0.00                       | Norton                                                                                     |                                                               |
| Warranty, 3 yr Advanced<br>Exchange                          |                        |                   | (* Customer<br>Price \$0.00) | SECURED                                                                                    |                                                               |

#### **Customer Price:**

Price that does not reflect taxes, shipping and any other applicable costs.

Partner Price: The Amount that you will pay Dell.

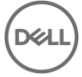

| _  |  |
|----|--|
|    |  |
| Ο. |  |
| -  |  |

#### Attach your proposal and Send To Customer

Note that you can add multiple proposals until the customer attaches a Purchase Order or cancels the request.

| Project ABCD                                                                                                    | Project ABCD                                                                                                    |  |  |  |
|----------------------------------------------------------------------------------------------------|----------------------------------------------------------------------------------------------------|--|--|--|
| Quote number: 1023072975338                                                                                                    | Quote number: 1023072975338                                                                                                    |  |  |  |
| Status: Pending Pricing   Partner Quote: Quote-Project ABCD.xlsx X   Upload your price document and send it to the customer. You will be notified by email when the customer attaches a purchase order.   Attach Proposal   Send To Customer | <ul> <li>Your price document was attached and sent to the customer. You will receive an email notification when the customer attaches a purchase order and requests order submission.</li> <li>Status: Price Updated - Sent to Customer</li> <li>Partner Quote: Please attach price document.</li> <li>Quote-Project ABCD.xlsx</li> <li>Upload your price document and send it to the customer. You will be notified by email when the customer attaches a purchase order.</li> <li>Attach Proposal</li> </ul> |  |  |  |

6 The current status of the request moves to Price Updated – Sent to Customer.

| Quotes                 |                                  |                                     |                         |                         |                           |                                  |
|------------------------|----------------------------------|-------------------------------------|-------------------------|-------------------------|---------------------------|----------------------------------|
| Choose an RFQ (Request | t for Quote) from the list below | , or search for a specific I        | RFQ by entering the quo | te name, customer's nan | ne, Quote number, or coun | try in the search field.         |
| project ABCD           |                                  |                                     | ٩                       |                         |                           |                                  |
| Name                   | Number                           | Customer Name                       | Expires                 | Status                  | Country / Currency        | Customer Price/<br>Partner Price |
| Project ABCD           | 1023072975338                    | ## VC Vivek Test<br>August 28, 2018 | September 27, 2018      | Price Updated - Se      | Hungary<br>[ USD ]        | \$466.20<br><b>\$444.00</b>      |
|                        |                                  |                                     |                         |                         |                           | View Details                     |

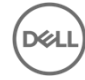

## **RFQ Cancellation (Optional)**

If the customer is not satisfied with the updated pricing and the negotiation fails, the customer will "Cancel the Quote". The status of the request changes to "Cancelled". In parallel you will receive an automatic email notification, confirming the cancellation.

| Dell Support A                    | ccount                         |                             |                         | Search                 |                             | Search                             |
|-----------------------------------|--------------------------------|-----------------------------|-------------------------|------------------------|-----------------------------|------------------------------------|
| ▲ Notifications ? Help ↑ > Quotes | 🗐 Quotes 🛛 🍾 🤇                 | Order Status 🛛 ★ Recen      | t Online Orders 🛛 숙 Cus | stom Links             |                             |                                    |
| Quotes                            |                                |                             |                         |                        |                             |                                    |
| Choose an RFQ (Request            | for Quote) from the list below | v, or search for a specific | RFQ by entering the quo | te name, customer's na | ame, Quote number, or count | ry in the search field.            |
| 1                                 |                                |                             | ٩                       |                        |                             |                                    |
| Name                              | Number                         | Customer Name               | Expires                 | Status 🔺               | Country / Currency          | i Customer Price/<br>Partner Price |
| Edmund                            | 1024260559124                  | ## l:<br>July 24, 2018      | September 22, 2018      | Cancelled              | Philippines<br>[ USD ]      | \$1,049.99<br><b>\$999.99</b>      |
|                                   |                                |                             |                         |                        |                             | View Details                       |

# Responding to a Request for Order (RFO)

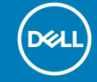

## Responding to a Request for Order (RFO)

1 If the customer is satisfied with the updated pricing, he attaches a Purchase Order. The status of the request changes to "Ready to Order". In parallel you will receive an automatic email notification, summarizing the request for order.

| Dell Support        | Account                            |                                       | <b>N</b> =                  | Search             |                                  | Search                           |
|---------------------|------------------------------------|---------------------------------------|-----------------------------|--------------------|----------------------------------|----------------------------------|
| Notifications       | lp 📄 Quotes 🍾 Ord                  | ier Status 🛛 🛨 Recent Online          | e Orders 🛛 😋 Custom Lini    | ks                 |                                  |                                  |
| Quotes              |                                    |                                       |                             |                    |                                  |                                  |
| Quotes              |                                    |                                       |                             |                    |                                  |                                  |
| Choose an RFQ (Requ | est for Quote) from the list below | , or search for a specific RFC        | ) by entering the quote nan | me, customer's nam | e, Quote number, or country in t | he search field.                 |
| PROJECT ABCD        |                                    | Q                                     | L.                          |                    |                                  |                                  |
| Name                | Number                             | Customer Name E                       | Expires V Sta               | itus               | Country / Currency               | Customer Price/<br>Partner Price |
| Project ABCD        | 1023072975338                      | ## VC Vivek Test S<br>August 28, 2018 | September 27, 2018 Rea      | ady to Order       | Hungary<br>[ USD ]               | \$466.20<br><b>\$444.00</b>      |
|                     |                                    |                                       |                             |                    |                                  | View Details                     |

# Placing the Order (Checkout)

APJ Commercial Partners - Please contact your Dell Account Manager for order processing.

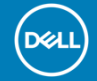

Click the Quote number and Checkout

Complete the required information

| Project A          | ABCD                             |          |                    |                                                                                            |                                                               |
|--------------------|----------------------------------|----------|--------------------|--------------------------------------------------------------------------------------------|---------------------------------------------------------------|
| Quote number: 10   | 23072975338                      |          |                    |                                                                                            |                                                               |
|                    | Quote-Project ABCD.xlsx          |          |                    | Partner Price (4)                                                                          | \$444.00                                                      |
| Purchase<br>Order: | Purchase Order-Project ABCD.xlsx |          |                    | * This Customer Price is indic<br>only. Price does not reflect an<br>you and the customer. | ative and includes product<br>by offline negotiations between |
|                    |                                  |          | Checkout           | Created                                                                                    | August 28, 2018                                               |
| Items              |                                  | Quantity | Unit Price Item to | Expires Created by                                                                         | September 27, 2018                                            |

| Checkout                                                                                                    |                                                              |                                                                                                    |                                                                               |
|----------------------------------------------------------------------------------------------------|--------------------------------------------------------------|----------------------------------------------------------------------------------------------------|-------------------------------------------------------------------------------|
| Shipping and Payment                                                                                                    | Review                                                       | Order Comple                                                                                                    | te                                                                            |
| Shipping and Payment<br>Order Contact<br>First name<br>Jane                                                                                                    | Last name<br>Doe X                                           | Savings * Customer Price Partner Price (4) * This Customer Price is indicative only. Price does not reflect any off between you and the customer. | \$235.98<br>\$466.20<br>\$444.00<br>and includes product<br>line negotiations |
| Company name (optional) ABC                                                                                                    |                                                              |                                                                                                    |                                                                               |
| Country Code Phone number                                                                                                    | Ext (optional)<br>ext: (22222)                               | Customer<br>Status<br>Ship To:<br>Currency:                                                                                                    | ##<br>Ready to Order<br>Hungary<br>US Dollar                                  |
| E-mail Address (click + below to add multiple recipients)                                                                                                    |                                                              |                                                                                                    |                                                                               |
| Please note: Email recipients will receive an order acknow<br>includes detailed pricing information.  Add another email Update my current user profile with the order contact t | edgement, order confirmation and shipping notification which | Continue Sec                                                                                                    | urely                                                                         |

DØ

2

Complete the required Billing and Shipping information. Select an already pre-populated billing/shipping address. Add a new shipping address if needed.

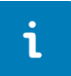

The Search field allows for easy and intuitive address search.

T

| Payment r | nethod |
|-----------|--------|
|-----------|--------|

Purchase Order

Purchase Order

Max 30 characters

| Billing Info                           | ormation                   |                 |                                                  |             |  |  |
|----------------------------------------|----------------------------|-----------------|--------------------------------------------------|-------------|--|--|
| Test Test,<br>Test, Test,<br>Phone num | Change                     |                 |                                                  |             |  |  |
| Shipping I                             | nformation<br>any contacts |                 |                                                  |             |  |  |
| Name                                   | Company name               | Customer Number | Address                                          |             |  |  |
| Test Test                              | Test                       | -               | Test, Test, Test, Test, Test<br>Test 1223455, ID | Edit Select |  |  |
| Add new shipping address               |                            |                 |                                                  |             |  |  |

Fill out the necessary information

Select your payment method using the drop down menu.

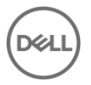

### Complete the Trade Compliance information and click Continue Securely

| Trade Compliance                                                                                                    | Savings                                                                                                    | \$235.98             |
|----------------------------------------------------------------------------------------------------|----------------------------------------------------------------------------------------------------|----------------------|
| Dell is a US corporation, and is therefore subject to all US Export Laws and Regulations. The export of any Dell products or software must be made in accordance with all applicable laws of the United States and local country regulations, including but not limited to the US Export Administratic Derivative Derivative The Derivative that an export limited to the US Export Administrative Derivative Derivative The Derivative that an export of the Derivative The Derivative The Derivative | * Customer Price<br>Partner Price (4)                                                                                                    | \$466.20<br>\$444.00 |
| obtained, or that certain declarations be provided to US or local government regarding the products being exported. Click here for further information                                                                                                    | * This Customer Price is indicative and includes product<br>only. Price does not reflect any offline negotiations<br>between you and the customer. |                      |
| How will these products be used?                                                                                                    |                                                                                                    |                      |
| See Drop-Down Values                                                                                                    | Customer                                                                                                    | ##                   |
| Will you be exporting the products outside of Hungary?                                                                                                    | Status                                                                                                    | Ready to Order       |
| O I will not be exporting outside of Hungary                                                                                                    | Ship To:                                                                                                    | Hungary              |
| O I intend to export outside of Hungary                                                                                                    | Currency:                                                                                                    | US Dollar            |
| Attach supporting documentation (optional)                                                                                                    | Continue Securely                                                                                                    |                      |

3 Within the Review screen, check the order information and make any necessary changes by clicking on the Change link

4

Click the green Order and Confirm Payment button to send the order to Dell.

| <b>eet</b>                                                                                                    |                                                 |                     |        |                                                                                                    |                              |
|----------------------------------------------------------------------------------------------------|-------------------------------------------------|---------------------|--------|----------------------------------------------------------------------------------------------------|------------------------------|
| Checkout                                                                                                    |                                                 |                     |        |                                                                                                    |                              |
|                                                                                                    | ✓                                               |                     |        |                                                                                                    |                              |
| Shipping and Payment                                                                                                    |                                                 | Review              |        | Order Complete                                                                                                    |                              |
| Review and confirm your order<br>Terms of sale<br>Unless you have a separate agreement between you and Dell that specifically applies to this order, by clicking "Order and<br>Confirm Payment", you agree to Dell's TERMS OF SALE<br>Order information |                                                 |                     |        | Customer Price \$149.01     Partner Price (1) \$149.01     * This Customer Price is indicative and includes product     only. Price does not reflect any offline negotilations     between you and the customer. |                              |
| Order contact                                                                                                    | Christelle<br>Phone number (111) 456            | ;78901235           | Change | Customer<br>Ship To:<br>Currency:                                                                                                    | ##<br>Indonesia<br>US Dollar |
| Billing information                                                                                                    | Test Test, Test<br>Test, Test, Test, Test, Test | it Test 112345, ID  | Change | Order and Confirm Payment                                                                                                    |                              |
| Shipping information                                                                                                    | Test Test, Test<br>Test, Test, Test, Test, Test | st Test 1223455, ID | Change | powered by VeriSign                                                                                                    |                              |

Within the Thank You screen, you will see a thank you message along with your Dell Purchase ID number confirming that the order has been submitted. You will receive an email confirming your Internet Receipt Number as well.

On your Quotes page, the current status moves to **Purchased**.

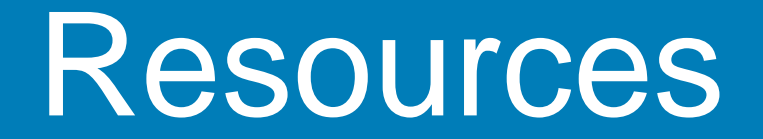

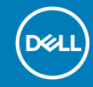

### Need Help?

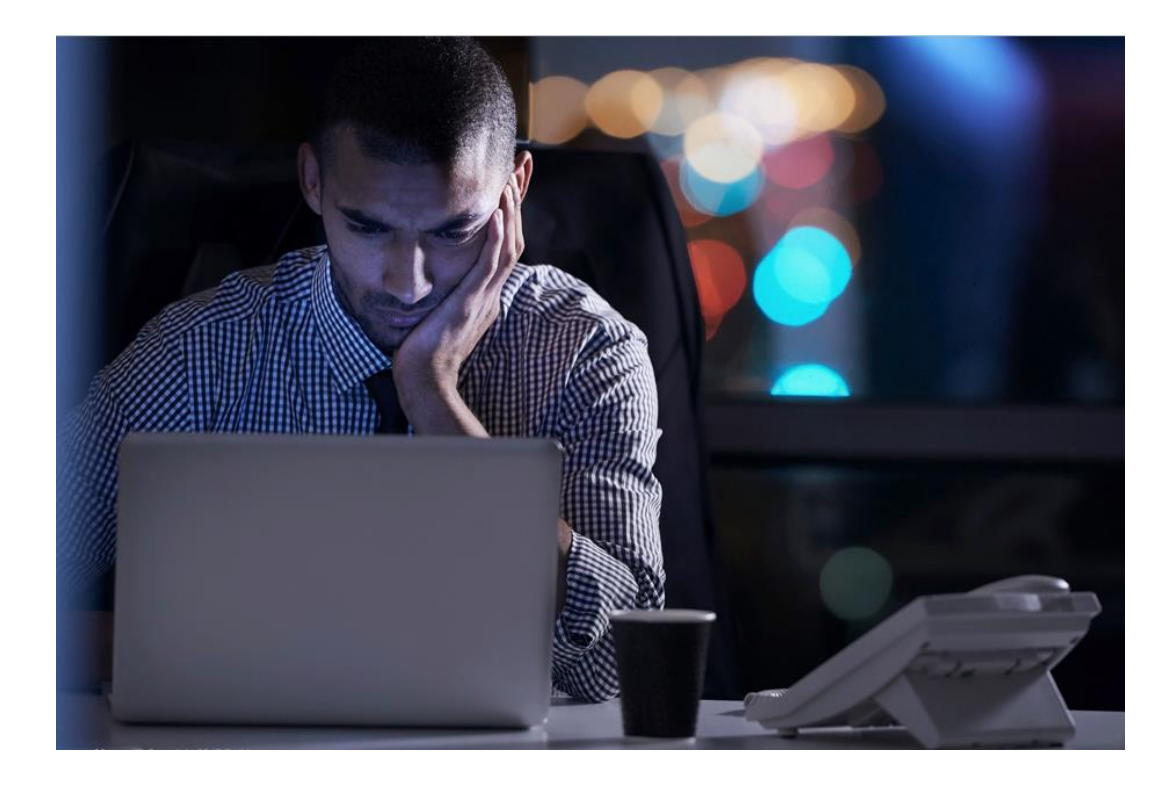

### **Global Portal Helpdesk**

If you have any technical support questions relating to Global Portal functionality, please contact your GP Support Team:

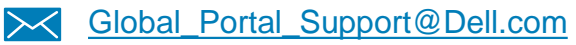

### **Dell Account Team**

If you have any questions relating to Global Portal, please email your GP Account team (from your Global Portal page):

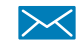

Go to Account and select Dell Contacts

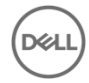

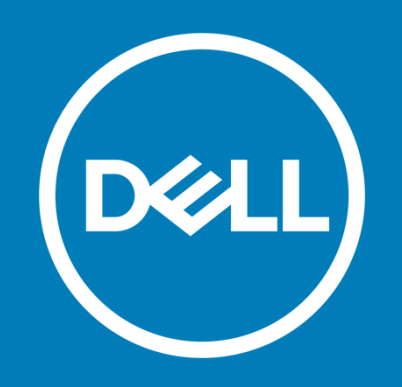